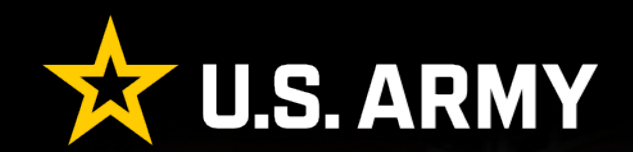

# **IEW 101 Workshop**

🛬 🛬 🛬 WE ARE THE ARMY'S HOME 🛛 🛬 🚖 🚖

As of: 3 February 2025 Title\_Version

\*\*\*

Public and Congressional Affairs U.S. Army Installation Management Command

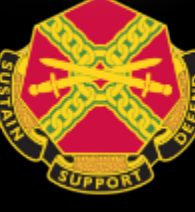

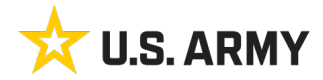

### IEW 101 Workshop Starting out with IEW

- Obtaining accounts
- Using the tools
- Logging in, parts of IEW, editing, linking and publishing.
- Adding photos
- Adding blocks and pages
- Publishing

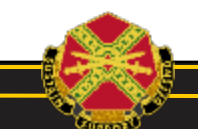

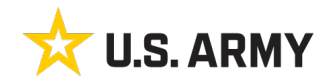

### IEW 101 Workshop Obtaining accounts

- Accounts can only be created by HQ, IMCOM PCA
- "Simply"
  - Fill out the DD2875 with IEW overlay. NOTE: Don't fill in User ID field! (i.e. DOD ID)
- Send to IMCOM HQ PCA (currently Ta'Corian Tilley and Steve Warns. The email needs to be from (or have a cc to) the garrison PAO, the established Garrison Web Manager, or the Garrison Commander.
- PAO will contact the individual with the login information

| SYSTEM AUTHO                                                                                                    | RIZATI                                                                                          | ON                             | ACCESS F                                                           | REQUEST                                        | r (saar                                                         | )                                                                          |                                                 |
|----------------------------------------------------------------------------------------------------|-------------------------------------------------------------------------------------------------|--------------------------------|--------------------------------------------------------------------|------------------------------------------------|-----------------------------------------------------------------|----------------------------------------------------------------------------|-------------------------------------------------|
| AUTHORITY: Executive Order 10450, 9397; and<br>PRINCIPAL PURPOSE: To record names, signatures, and<br>access to Department of Defense<br>and/or paper form.                                                                                                    | PRIVACY<br>I Public L<br>other ide<br>(DoD) sy                                                  | AC1<br>aw 9<br>antifie<br>stem | STATEMEN<br>9-474, the Cor<br>rs for the purp<br>s and information | T<br>mputer Frau<br>ose of valid<br>tion. NOTE | and Abu<br>ating the t<br>Records                               | ise Act.<br>rustworthiness of<br>may be maintain                           | individuals requesting<br>ed in both electronic |
| ROUTINE USES: None.<br>DISCLOSURE: Disclosure of this information is vo<br>prevent further processing of this r                                                                                                    | iluntary; i<br>request.                                                                         | howe                           | ver, failure to p                                                  | provide the                                    | requested                                                       | information may                                                            | impede, delay or                                |
| TYPE OF REQUEST                                                                                                    | U:                                                                                              | SER                            | D                                                                  |                                                | 0                                                               | DATE (YYYYMM)<br>20                                                        | DD)<br>221001                                   |
| SYSTEM NAME (Platform or Applications)<br>IMCOM Enterprise Web (IEW) - Fort Loneliplais                                                                                                    |                                                                                                 |                                |                                                                    |                                                | LOCATIC                                                         | ON (Physical Loca<br>y Analytics Gro                                       | ation of System)<br>oup, Fairfield, CA          |
| PART I (To be completed by Requestor)                                                                                                    |                                                                                                 |                                |                                                                    |                                                |                                                                 |                                                                            | •                                               |
| 1. NAME (Last, First, Middle Initial)<br>Baily: Batton B                                                                                                    |                                                                                                 | 2. (                           |                                                                    | ON                                             |                                                                 |                                                                            |                                                 |
| 3. OFFICE SYMBOL/DEPARTMENT                                                                                                    |                                                                                                 | 4. F                           | PHONE (DSN                                                         | or Commer                                      | cial)                                                           |                                                                            |                                                 |
| IMPA 123-456-7890                                                                                                    |                                                                                                 |                                |                                                                    |                                                |                                                                 |                                                                            |                                                 |
| 5. OFFICIAL E-MAIL ADDRESS<br>beetle.b.bailey.civ@mail.mil                                                                                                    |                                                                                                 | 6. J<br>DE                     | IOB TITLE AN<br>S Ranger                                           | D GRADE/                                       | RANK                                                            |                                                                            |                                                 |
| 7. OFFICIAL MAILING ADDRESS<br>1. Somethim Place                                                                                                    |                                                                                                 | 8. 0                           | CITIZENSHIP                                                        |                                                | 6                                                               | DESIGNATION                                                                | OF PERSON                                       |
| Fort Loneliplais, LT 89098                                                                                                    |                                                                                                 | ×                              | US                                                                 | FN                                             |                                                                 | MILITARY                                                                   | X CIVILIAN                                      |
|                                                                                                    |                                                                                                 |                                | OTHER                                                              |                                                |                                                                 | CONTRACT                                                                   | OR                                              |
| 10. IA TRAINING AND AWARENESS CERTIFICATION REQ<br>I have completed Annual Information Awareness                                                                                                    | UIREME<br>s Training                                                                            | INTS<br>9.                     | (Complete as<br>DAT                                                | required for<br>E (YYYYM                       | r user or fu<br>MDD)                                            | nctional level acc                                                         | xess.)                                          |
| 11. USER SIGNATURE                                                                                                    | •                                                                                               |                                |                                                                    |                                                | 1                                                               | 12. DATE (YYYY                                                             | 'MMDD)                                          |
|                                                                                                    |                                                                                                 |                                |                                                                    |                                                |                                                                 | 20.                                                                        | 221001                                          |
| PART II - ENDORSEMENT OF ACCESS BY INFORMATION                                                                                                    | OWNER                                                                                           | R, US                          | ER SUPERVI                                                         | SOR OR G                                       | OVERNM                                                          | ENT SPONSOR(                                                               | lf individual is a                              |
| Le rage standger (une directorate unit benant in occes 2.5).<br>Level III available<br>Tevel III available<br>Tevet Combutor for (directorate unit benant in blocks 2.3)<br>Name of Page Site manager responsible for this Text Combi<br>MERGE ALL CERTIFICATES INTO THIS PDF OR MAK<br>ADDITIONAL INSTRUCTIONS: Fill this document in thread<br>Read and initial the AUP<br>Garnison Manager can se<br>CMS Manager at HQ IM | 2,3). Rec<br>. Site or<br>butor<br>E CERT<br>ough Bloomer<br>P in block<br>rve as In<br>ICOM se | AIN<br>ck 20<br>rves :         | Meb Conten<br>Manager nus<br>ALL ARE A<br>b.<br>ation Owner f      | t and OPSE<br>t oversee T<br>TTACHED           | C Trainin,<br>ext Contri<br>TO THE :<br>anagers an<br>r Ganison | g Course<br>butor's work.<br>SAME EMAIL I<br>d Contributors (I<br>Manager. | THIS DOCUMENT.<br>Blocks 21-21b).               |
| 14. TYPE OF ACCESS REQUIRED:                                                                                                    |                                                                                                 |                                |                                                                    |                                                |                                                                 |                                                                            |                                                 |
| 15. USER REQUIRES ACCESS TO: X UNCLASS                                                                                                    | IFIED                                                                                           |                                | CLASSIFI                                                           | ED (Specifj                                    | y category)                                                     |                                                                            |                                                 |
| OTHER                                                                                                    | 1.0                                                                                             | - 44                           | 0500 5700                                                          |                                                | TE (Oracle                                                      |                                                                            |                                                 |
| 16. VERIFICATION OF NEED TO KNOW                                                                                                    |                                                                                                 | a. At<br>Co                    | ntract Number                                                      | , Expiration                                   | Date. Us                                                        | e Block 27 if nee                                                          | ded.)                                           |
| I certify that this user requires access as requested.                                                                                                    | X                                                                                               |                                |                                                                    |                                                |                                                                 |                                                                            |                                                 |
| 17. SUPERVISOR'S NAME (Print Name)                                                                                                    | 18. SUPE                                                                                        | ERVI                           | SOR'S SIGNA                                                        | TURE                                           |                                                                 | 19. DATE (YYY                                                              | YMMDD)                                          |
| Boss, Ima R.                                                                                                    |                                                                                                 |                                |                                                                    |                                                |                                                                 | 2                                                                          | 0220102                                         |
| 20. SUPERVISOR'S ORGANIZATION/DEPARTMENT<br>DES 1                                                                                                    | 20a. SUF<br>ma.r.bos                                                                            | PERV<br>S.CIV(                 | ISOR'S E-MA<br>@mail.mil                                           | IL ADDRES                                      | s                                                               | 206. PHONE NU<br>123-                                                      | JMBER<br>456-7890                               |
| 21. SIGNATURE OF INFORMATION OWNER/OPR                                                                                                    |                                                                                                 | 21a                            | PHONE NUM                                                          | IBER                                           |                                                                 | 21b. DATE (YY)                                                             | (YMMDD)                                         |
| 22. SIGNATURE OF IAO OR APPOINTEE                                                                                                    | 23. ORG                                                                                         | ANIZ                           | ATION/DEPA                                                         | RTMENT                                         | 24. PHO                                                         | NE NUMBER                                                                  | 25. DATE (YYYYMMDD)                             |
| DD FORM 2875, AUG 2009 P                                                                                                    | REVIOU                                                                                          | S ED                           | ITION IS OBS                                                       | OLETE.                                         |                                                                 |                                                                            | Adobe Designer 9.0                              |

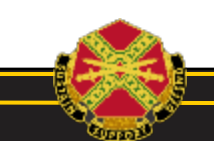

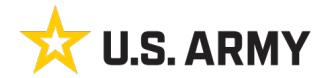

#### IEW 101 Workshop Roles in IEW

| Role                             | Assigns membership to<br>these groups /<br>accounts                       | Access to unreleased<br>information     | Authorized to create<br>temporary accounts | Training required          | Overview                                                                                                    |
|----------------------------------|---------------------------------------------------------------------------|-----------------------------------------|--------------------------------------------|----------------------------|----------------------------------------------------------------------------------------------------|
| CMS<br>Administrator/<br>Manager | Garrison Manager, Site<br>manager                                         | Yes                                     | Yes                                        | OPSEC Level II             | Access to application, limited access to data center. Manages the Concrete5 application and controls access for end users (Garrison and site Managers and contributors)                      |
| Garrison Web<br>Manager          | Site Manager, Page<br>Manager, Page<br>Contributors, Text<br>Contributors | Yes (within scope of<br>responsibility) | No                                         | OPSEC Level II             | Access to application (end user). Manages content, access and privileges within a garrison site. Granted additional permission on a case-by-case basis. <i>Typically garrison PAO or NEC</i> |
| Site Manager                     | Page Manager, Page<br>Contributors, Text<br>Contributors                  | Yes (within scope of<br>responsibility) | No                                         | OPSEC Level II             | Access to application (end user). Manages content, access and privileges within a garrison site. <i>Typically garrison PAO</i>                                                               |
| Page Manager                     |                                                                           | Yes (within scope of<br>responsibility) | No                                         | OPSEC Level II             | Access to application (end user). Manages content and occasionally access within a section of a garrison site. <i>Tenant PAOs, Directorates with publishing authority</i>                    |
| Page<br>Contributor              |                                                                           | No                                      | No                                         | Webmaster OPSEC<br>Level I | Access to application (end user) Edits content within a garrison site without publishing privileges. <i>Editors within a tenant or directorate.</i>                                          |
| Text Contributor                 |                                                                           | No                                      | No                                         | Annual Cybersecurity       | Access to a page or editable area. No publishing privileges. Supervised by Page Manager or<br>Site Manager. <i>Editors within a tenant or directorate.</i>                                   |

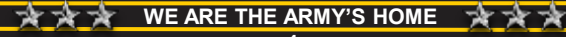

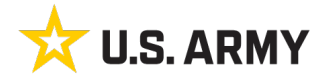

### IEW 101 Workshop Creating passwords / pass phrases

#### **IMCOM GUIDELINES:**

Passwords or passphrases must

- Be 15-256 characters long
- Contain at least two
  - upper case letters,
  - lower case letters
  - Numbers
  - special characters.
- Be free of personal information -- names, phone numbers, account names --
- Not use dictionary words.
- Be at least 50 percent new
- Do not reuse any previous 10 passwords.
- Be changed every 60 days
- Not be changed more than once every 24 hours Based on DISA's "Application Security and Development STIG, V3R2", section 3.1.24.2, and National Institute of Standards and Technology Special Publication 800-63B

IEW is protected by the NIPRfirewall. Using your CAC to log into your computer protects IEW. The uneditable <u>home.arm</u> <u>y.mil</u> sites are available to the public, while the editable homeadmin.army.mil are not. This allows us to use passwords to log in from the NIPR. However, they must still be standards-compliant.

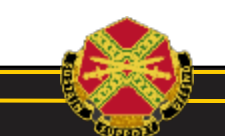

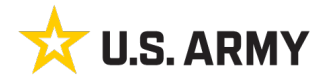

#### **IEW 101 Workshop** Where in the world is IEW?

## https://home.army.mil/yourgarrison

- PUBLISH AND SHARE
- Public facing
- Cannot be edited

# https://homeadmin.army.mil/yourgarrison

- NIPR only
- Build and manage your site
- Everything done there copies over to the public site within 15 minutes

#### NOTICE

You are accessing a US Government (USG) Information System (IS) that is provided for USGauthorized use only. By logging in to this IS (which includes any device attached to this IS), you consent to the following conditions: - The USG routinely intercepts and monitors communications on this IS for purposes including, but

- The USG routiney intercepts and montors communications on this is for purposes including, but not limited to, penetration testing, COMSEC monitoring, network operations and defense, personnel misconduct (PM), law enforcement (LE), and counterintelligence (CI) investigations.
- At any time, the USG may inspect and seize data stored on this IS.

 Communications using, or data stored on, this IS are not private, are subject to routine monitoring, interception, and search, and may be disclosed or used for any USG authorized purpose.

This IS includes security measures (E.G., authentication and access controls) to protect USG interests -- not for your personal benefit or privacy.

-Notwithstanding the above, using this IS does not constitute consent to PM, LE or CI investigative searching or monitoring of the content of privileged communications or work product, related to personal representation or services by attorneys, psychotherapists, or clergy, and their assistants. Such communications and work product are private and confidential. See user agreement for details.

> Welcome back! Please sign in here.

| User Name |                             |               |
|-----------|-----------------------------|---------------|
| Password  |                             |               |
|           |                             | Forgot Passwo |
|           | C Staucianad in far 14 days |               |

Cancel

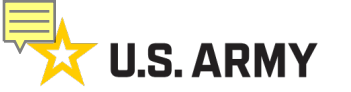

#### IEW 101 Workshop Tool Bar and Dashboard

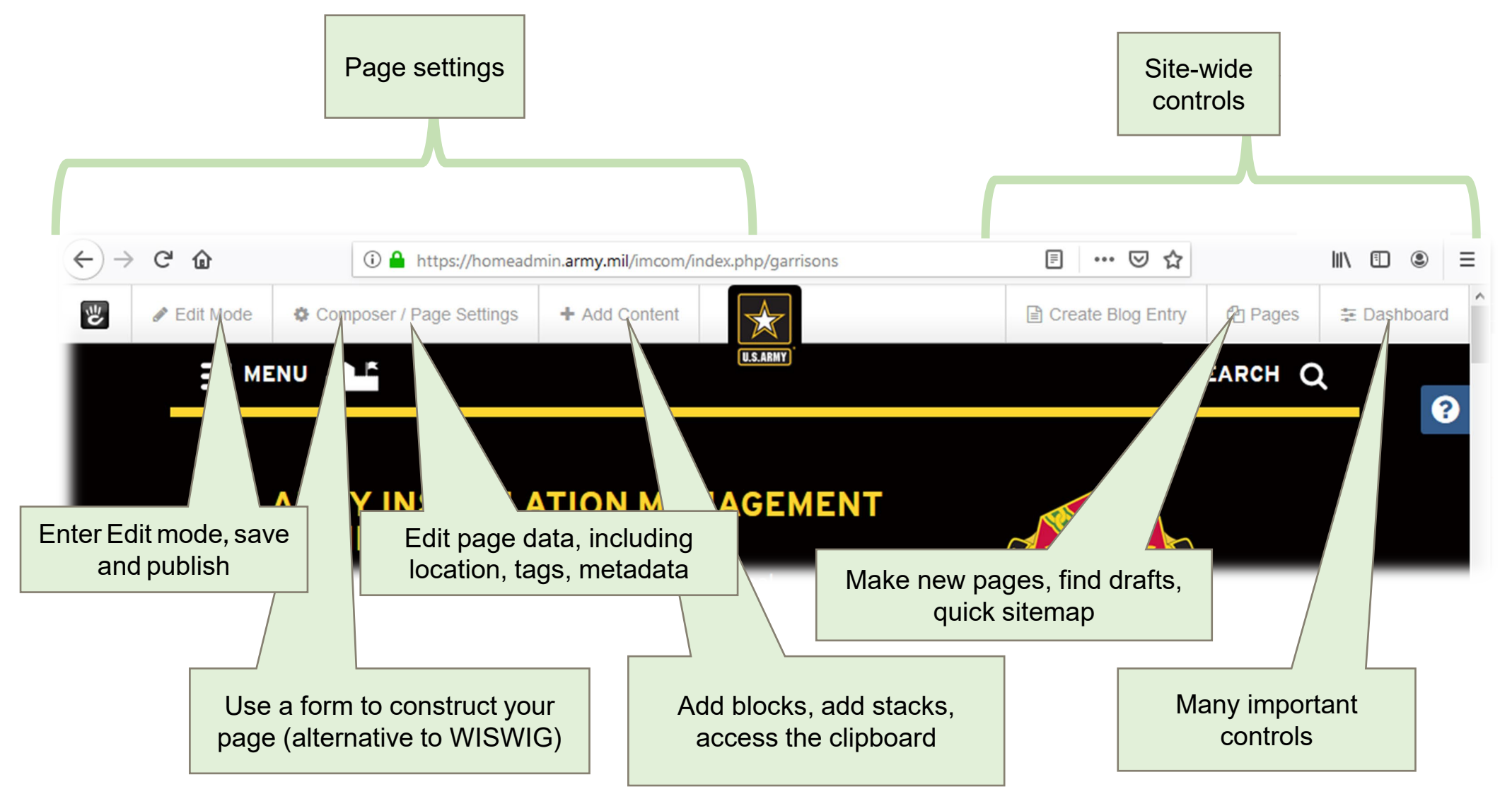

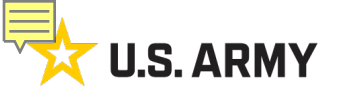

#### To edit a page, click "edit mode" on the top left corner of your Tool Bar

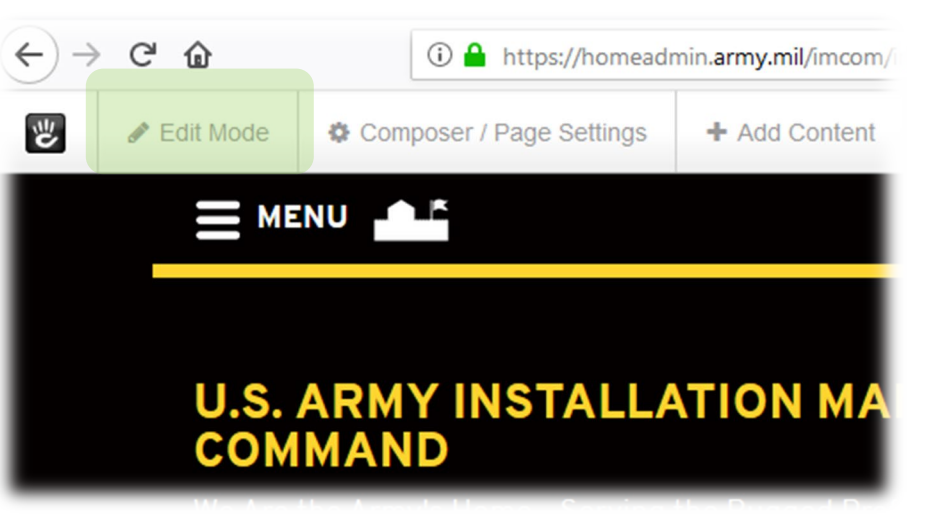

Once edit mode is activated, you will be able to click on your blocks to edit the text, format, etc.

### IEW 101 Workshop Editing a Page

#### **Mission**

| PAO serves as principal advi                                       | sor to the IMCOM Comman              | ding General and HQ staff in execution of Title 10 |
|--------------------------------------------------------------------|--------------------------------------|----------------------------------------------------|
| public affairs responsibilities                                    | Edit Block                           | MANDER's themes and messages by distributing       |
| information products across                                        | Copy to Clipboard                    |                                                    |
|                                                                    | Delete                               |                                                    |
| Start wrapper with ID: <b>reso</b> ı<br>And class: <b>gray-box</b> | Design & Block Template<br>Advanced  |                                                    |
| Publications                                                       | Permissions<br>Schedule Guest Access |                                                    |

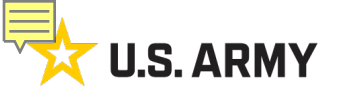

#### IEW 101 Workshop Edit text / Menu bar

Editing text will give you a menu bar (similar to Microsoft Word) to help with formatting, styles, etc.

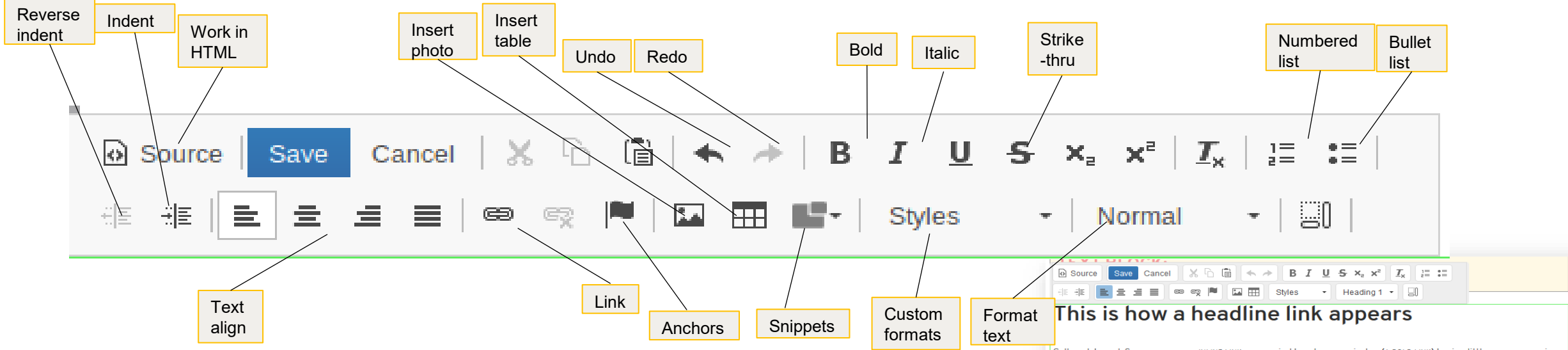

Call me Ishmael. Some years ago -INLINE LINK never mind how long precisely - (A BOLD LINK) having little or no money in my purse, and nothing particular to interest me on shore, I thought I would sail about a little and see the watery part of the world.

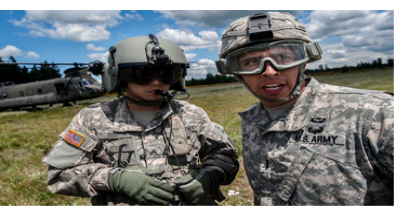

#### Notice how you can wrap text around a photo

Simply use the image tool in the edit bar and place the photo in text. Then click the photo. You can drag to resize, then click the black box in the center to change wrapping preferences and make a link out of the image.

Whenever I find myself growing grim about the mouth; whenever it is a damp, drizzly November in my soul;

whenever I find myself involuntarily pausing before coffin warehouses, and bringing up the rear of every funeral I meet; and especially whenever my hypos get such an upper hand of me, that it requires a strong moral principle to prevent me from deliberately stepping into the street, and methodically knocking people's hats off - then, I account it high time to get to sea as soon as I can.

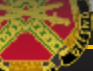

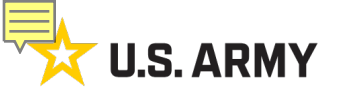

#### IEW 101 Workshop Save and Finish

Once your edits have been made, click "Save"

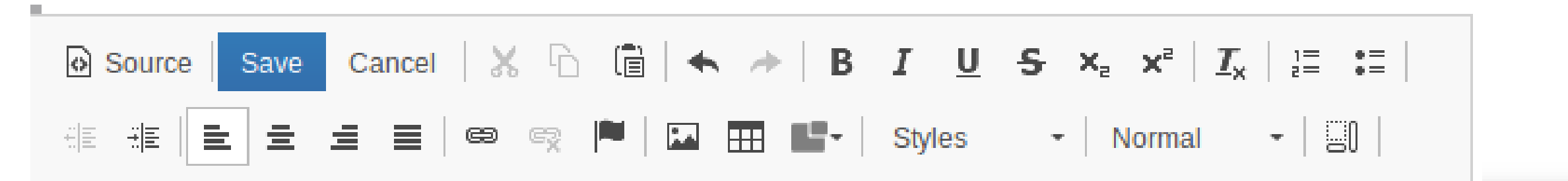

#### Image: Source Save Cancel X ∩ Image: Annotation of the source Image: Annotation of the source <t

#### This is how a headline link appears

Call me Ishmael. Some years ago -INLINE LINK never mind how long precisely - (A BOLD LINK) having little or no money in my purse, and nothing particular to interest me on shore, I thought I would sail about a little and see the watery part of the world.

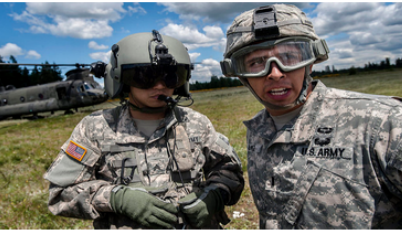

#### Notice how you can wrap text around a photo

Simply use the image tool in the edit bar and place the photo in text. Then click the photo. You can drag to resize, then click the black box in the center to change wrapping preferences and make a link out of the image.

Whenever I find myself growing grim about the mouth; whenever it is a damp, drizzly November in my soul;

whenever I find myself involuntarily pausing before coffin warehouses, and bringing up the rear of every funeral I meet; and especially whenever my hypos get such an upper hand of me, that it requires a strong moral principle to prevent me from deliberately stepping into the street, and methodically knocking people's hats off - then, I account it high time to get to see as soon as I can.

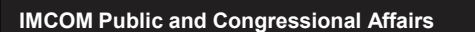

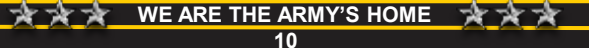

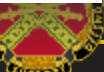

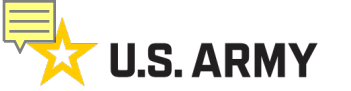

#### IEW 101 Workshop Save and Finish

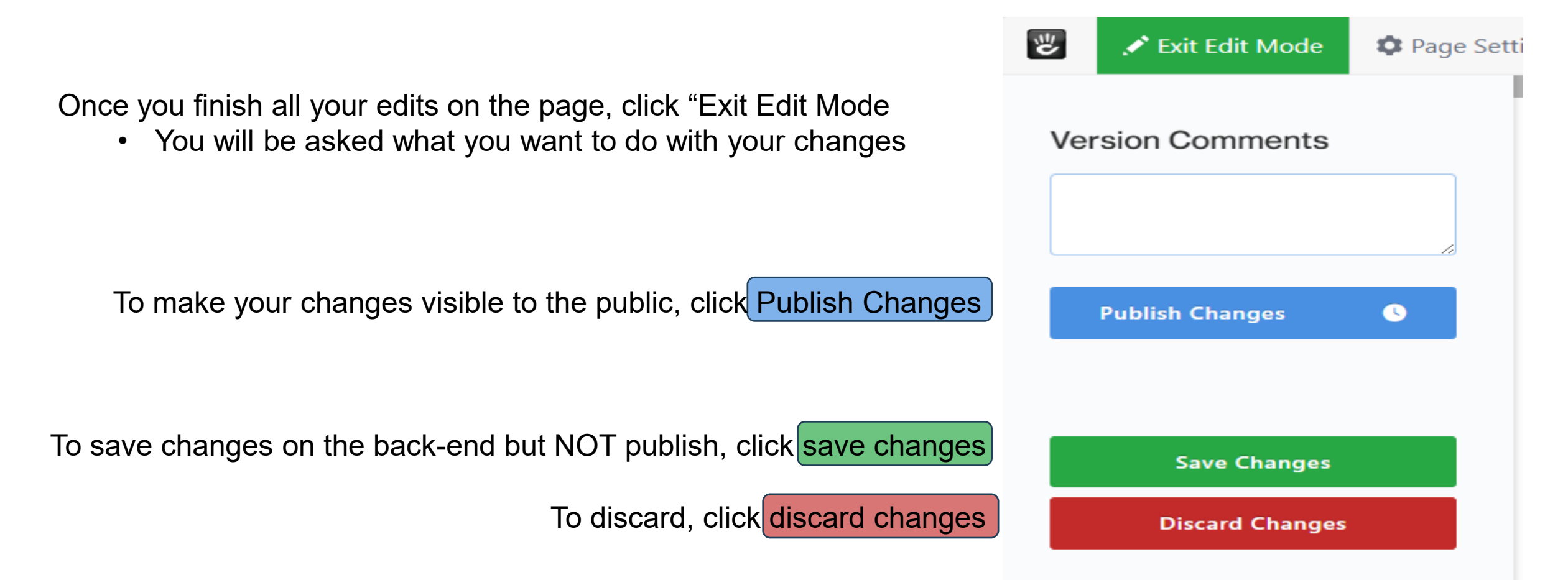

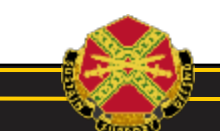

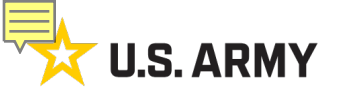

#### IEW 101 Workshop Placing Links: Link to a page (within your site)

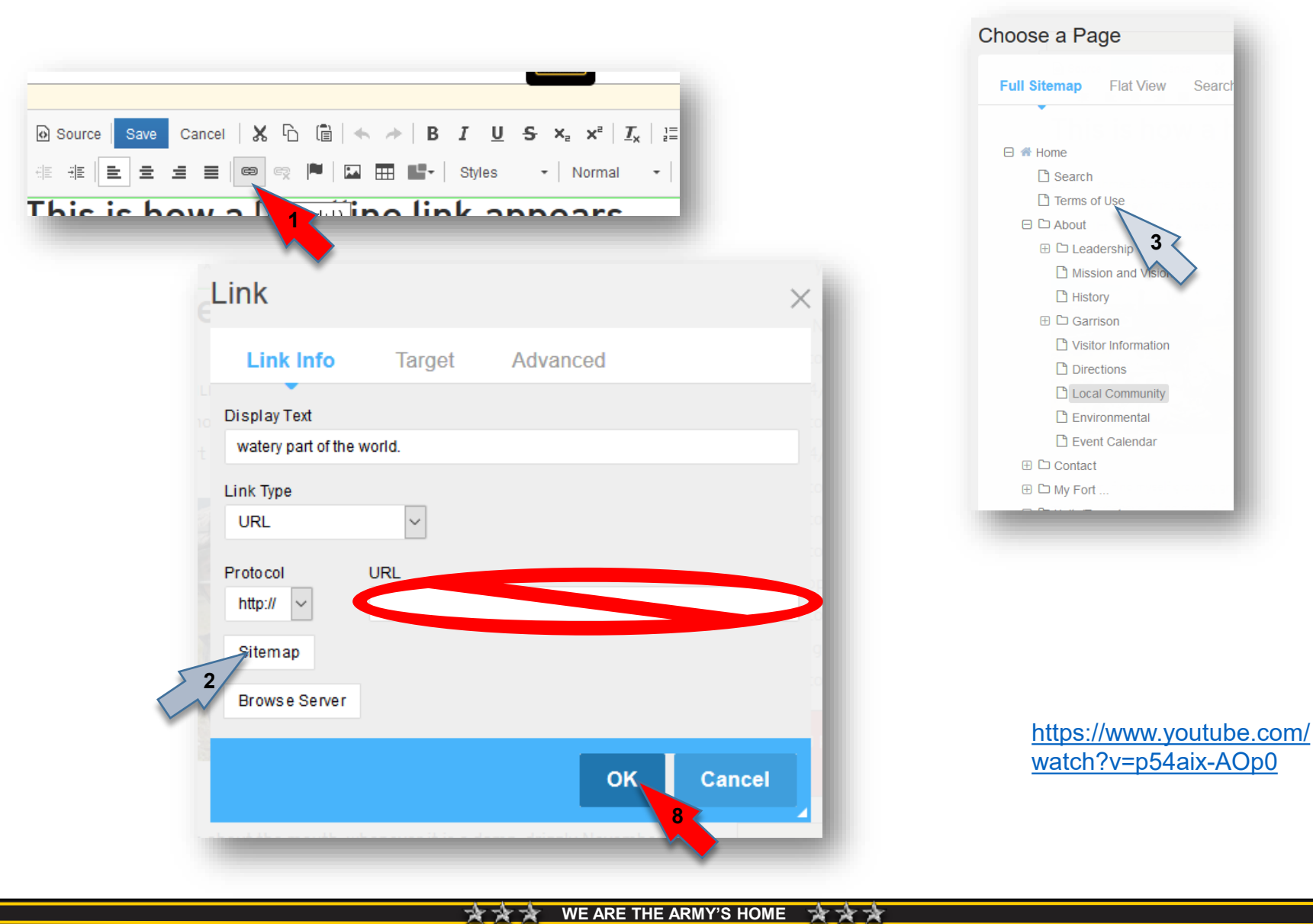

12

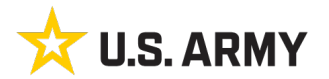

#### IEW 101 Workshop Placing Links: Link dialog box

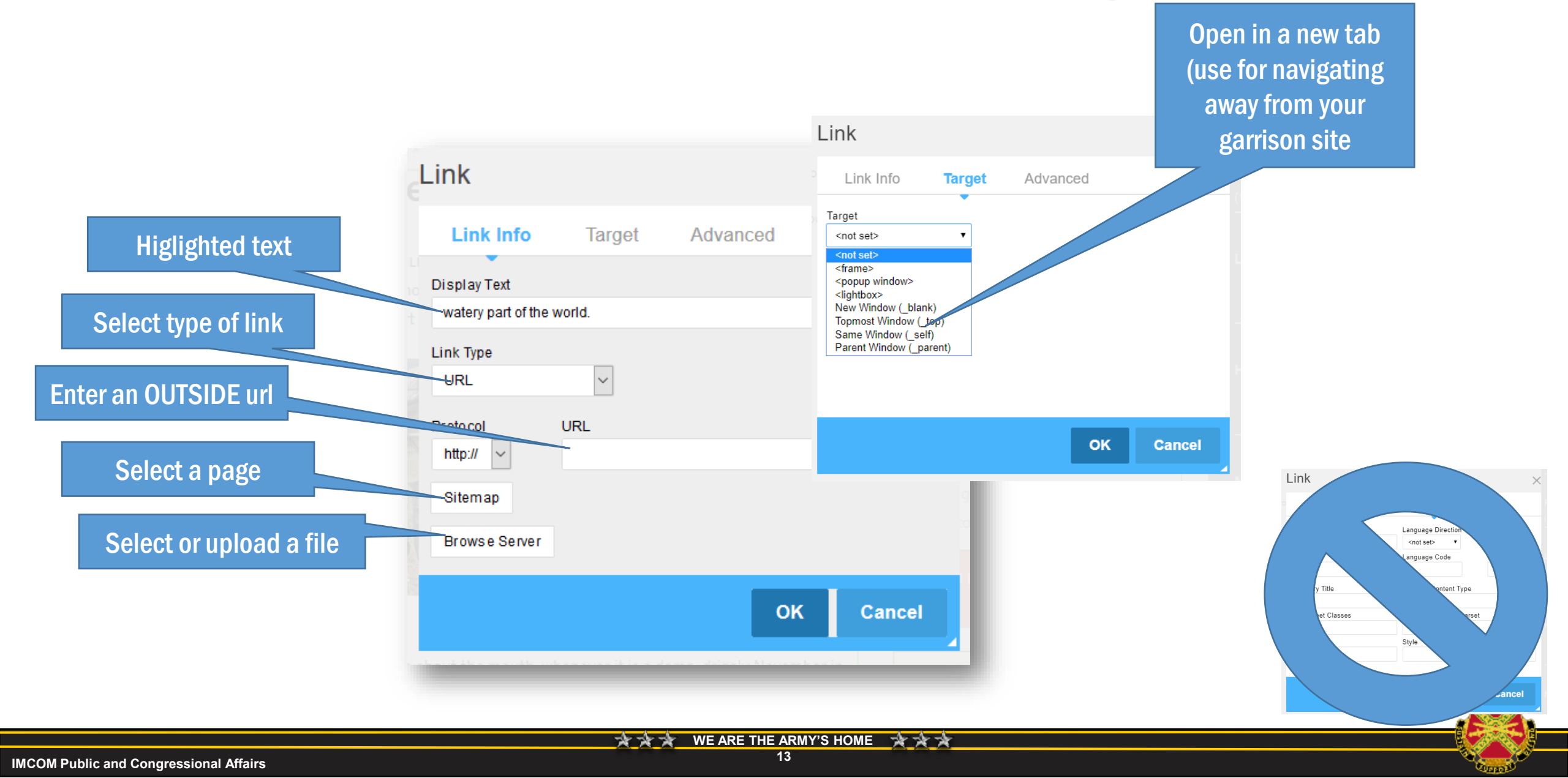

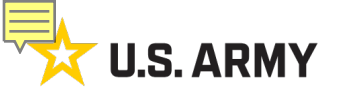

### IEW 101 Workshop Placing Links: Link to a document (in your file manager)

|                                                                      | https://www.youtube.com/wat                                                                                                    |
|----------------------------------------------------------------------|----------------------------------------------------------------------------------------------------|
| Source   Save Cancel   🐰 ြ∩ 値   🐟 →  <br>ﷺ   🖻 ± ± ≡   🔍 🙊 🎮   🖾 🖽 📑 | <b>B</b> $I \cup \mathbf{S} \times_{\mathbf{z}} \times^{\mathbf{z}}   \underline{T}_{\mathbf{x}}   \underline{z} =$<br><b>Styles v</b>   Normal <b>v</b>                                          |
| vic ic how a film willing li                                         | ink appears                                                                                                    |
| Link                                                                 | ×                                                                                                    |
| Link Info Target Advanced                                            | t Army Garrison Home × Webmaster :: U.S. Arm × Army Garrison Home × Webmaster × Full Sitemap :: U.S. A                                                                                            |
| - Indiget Andranood                                                  | $ \begin{array}{c} & & \\ & & \\ & & \\ & & \\ & & \\ \end{array} \xrightarrow{p} \left( \longleftrightarrow \rightarrow \mathbb{C} \ \widehat{\mathbf{G}} \right) \\ & & \\ & & \\ \end{array} $ |
| Display Text<br>watery part of the world.                            | ii File Manager                                                                                                    |
| URL ~                                                                |                                                                                                    |
| Proto col URL                                                        | Name Type                                                                                                    |
| http://                                                              | Tutorial 2b - Adding and working with blocks [Autosaved].pptx                                                                                                    |
| Sitemap<br>Browse Serve                                              | 2ND_EDITION_GOOGLE_ANALYTICS_FOR_GOVERNMENT_TRAINING_MANUAL-1.pdf Document                                                                                                    |
| 6                                                                    | id-cards.png                                                                                                    |
| CK Cancel                                                            |                                                                                                    |
|                                                                      |                                                                                                    |
|                                                                      |                                                                                                    |

IMCOM Public and Congressional Affairs

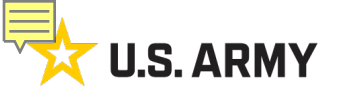

### IEW 101 Workshop Placing Links: Link to an email address

|                                                       | Thie                                            | c how a Link ( | willing lir | k appears                                                 |
|-------------------------------------------------------|-------------------------------------------------|----------------|-------------|-----------------------------------------------------------|
| nk                                                    |                                                 | ×              |             |                                                           |
| Link Info                                             | nk                                              |                | ×           |                                                           |
| nk Type<br>JRL Dis                                    | Link Info Advanced                              |                |             |                                                           |
| JRL<br>ink to anchor in the te<br>E-mail Lir<br>nup.n | nk Type<br>E-mail ▼                             |                | -1          |                                                           |
| Sitemap E-<br>Browse Server                           | Mail Address                                    |                | - In        | attos://www.voutube.co                                    |
| Me                                                    | essage Body                                     |                |             | m/watch?v=p54aix-<br>AOp0                                 |
| Sitemap E-<br>Browse Server Me                        | E-mail  Mail Address essage Subject essage Body |                |             | <u>nttps://www.youtube.c</u><br>m/watch?v=p54aix-<br>AOp0 |

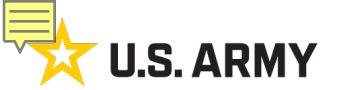

### **IEW 101 Workshop**

**Placing Links:** Link to another place on the page (anchor)

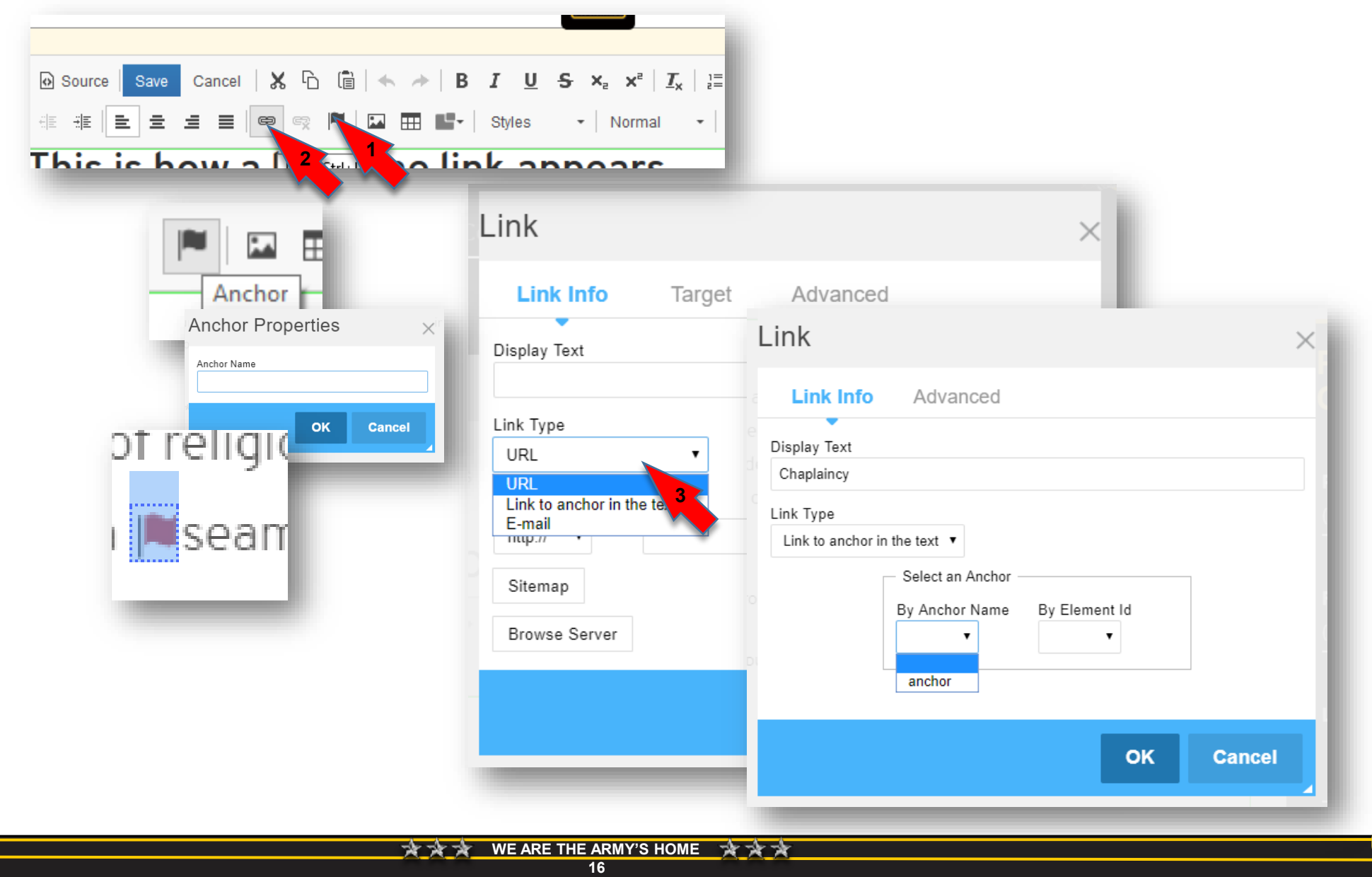

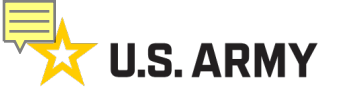

### IEW 101 Workshop Placing Links: Link to a site (outside your site)

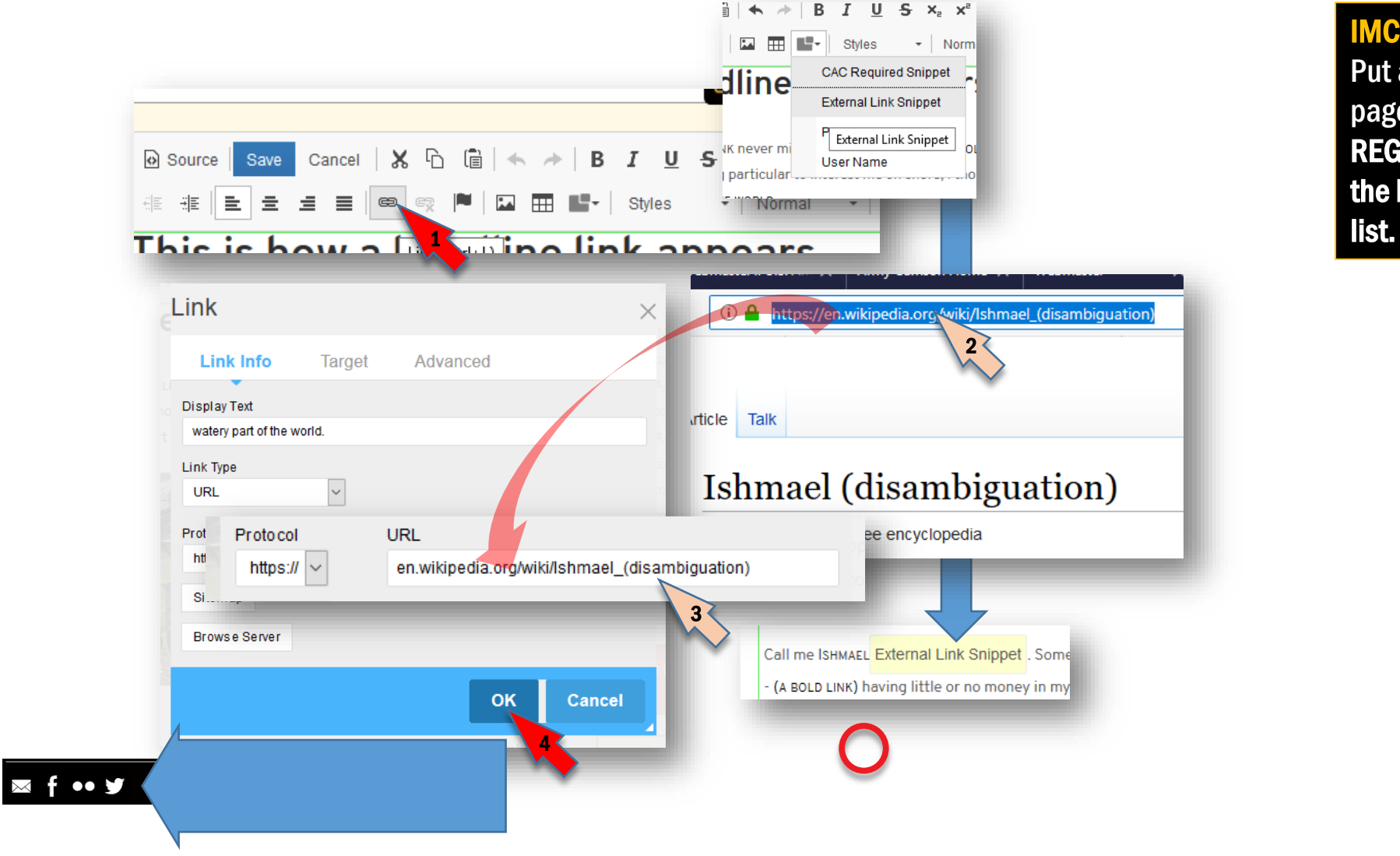

IMCOM GUIDELINES: Put a legend on any page with outside links. REGISTER the site with the IEW Approved URLs

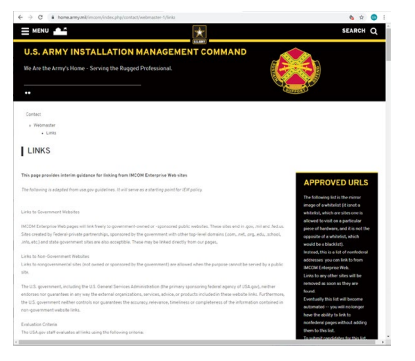

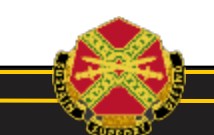

<u>ネネ WE ARE THE ARMY'S HOME ネネネ</u> 17

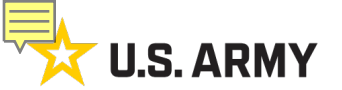

#### IEW 101 Workshop Placing Links: Register external links

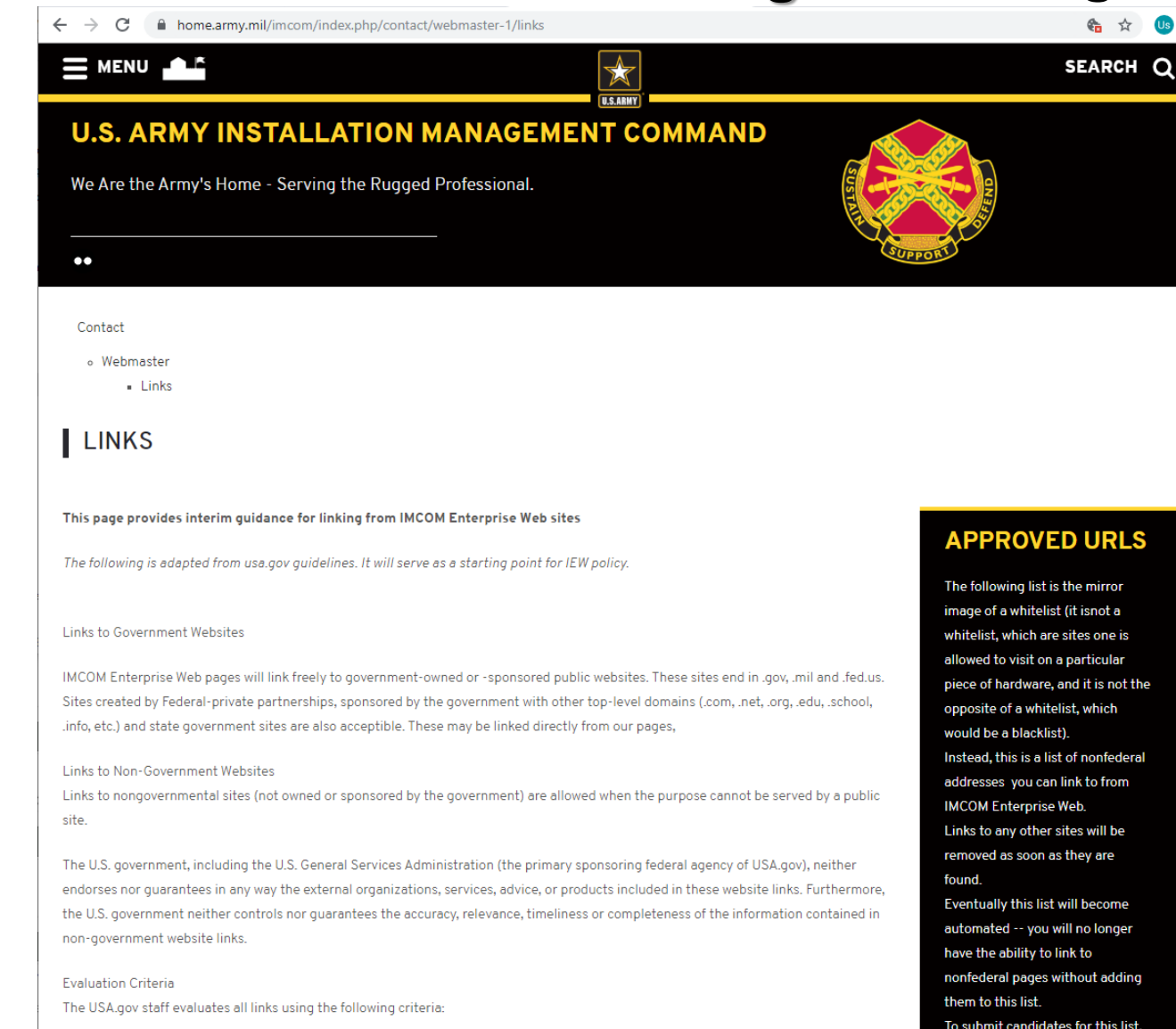

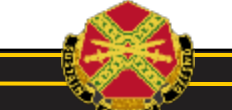

IMCOM Public and Congressional Affairs

<u>ネネネ WE ARE THE ARMY'S HOME ネネネ</u> 18

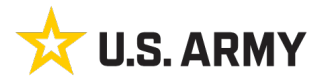

### IEW 101 Workshop Placing Links: noncompliant links

#### **IMCOM GUIDELINES:**

When the garrison uses websites outside IEW, they need to follow specific rules. Sites that do not conform to the rules may put Soldier and civilian identities in jeopardy. As soon as you find a site that is not registered or registerable, follow these steps:

- 1. Report to your privacy officer and garrison IT support
- 2. DO NOT remove until told to by the privacy officer or G3

#### Red flags:

- Used for garrison business -- scheduling or other information gathering
- Hosted off the .mil network
- Collection of more than name and email on a form. If you aren't sure, report it.
- No APMS number. Ask garrison IT if you don't know what this is.
- One-off, rather than an enterprise solution

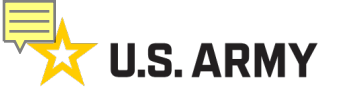

#### IEW 101 Workshop Add symbols with snippets (external & CAC links)

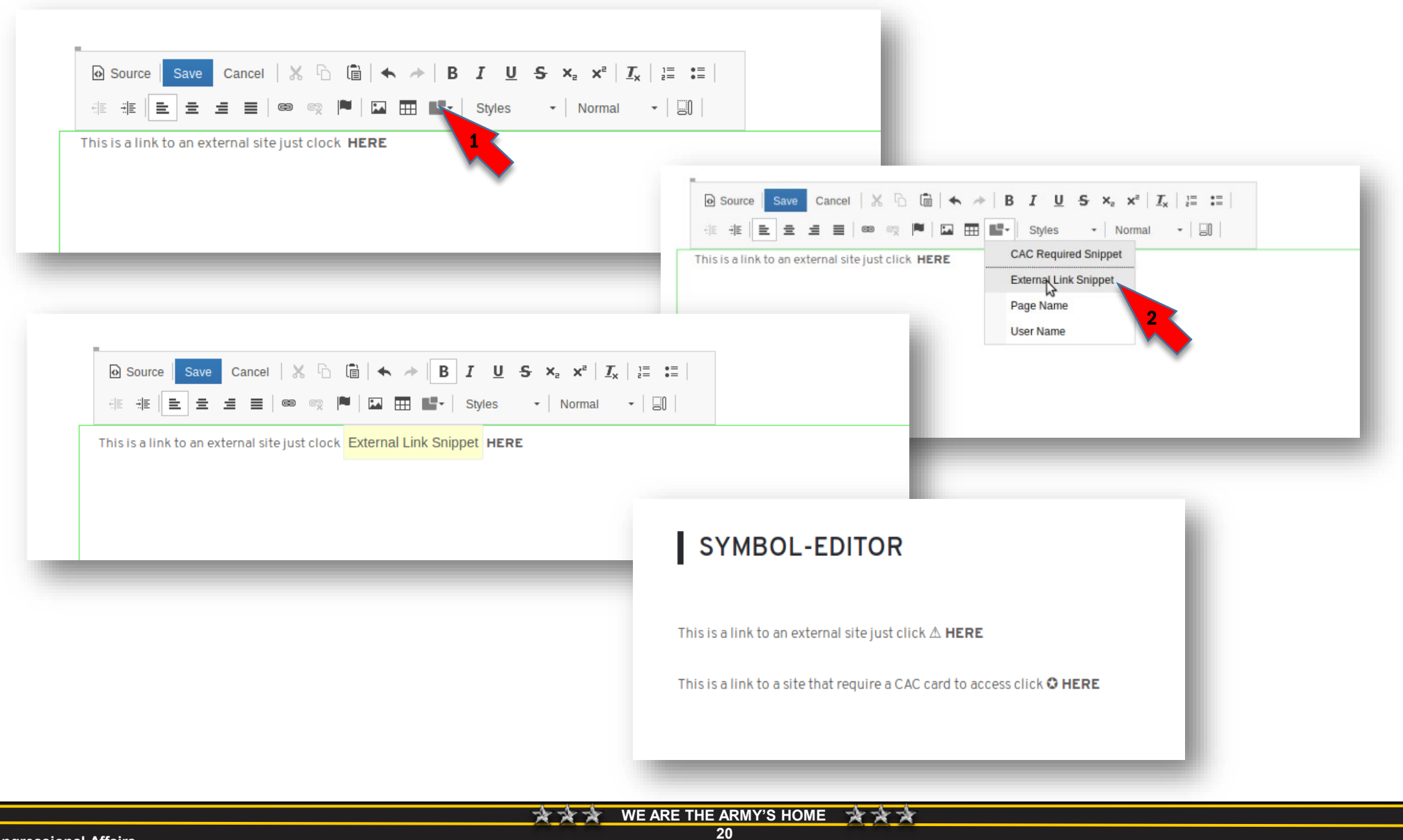

IMCOM Public and Congressional Affairs

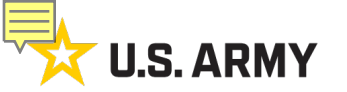

**IEW 101 Workshop** File manager, part 1

Before you can add documents to your text block, you must first upload them into your file manager.

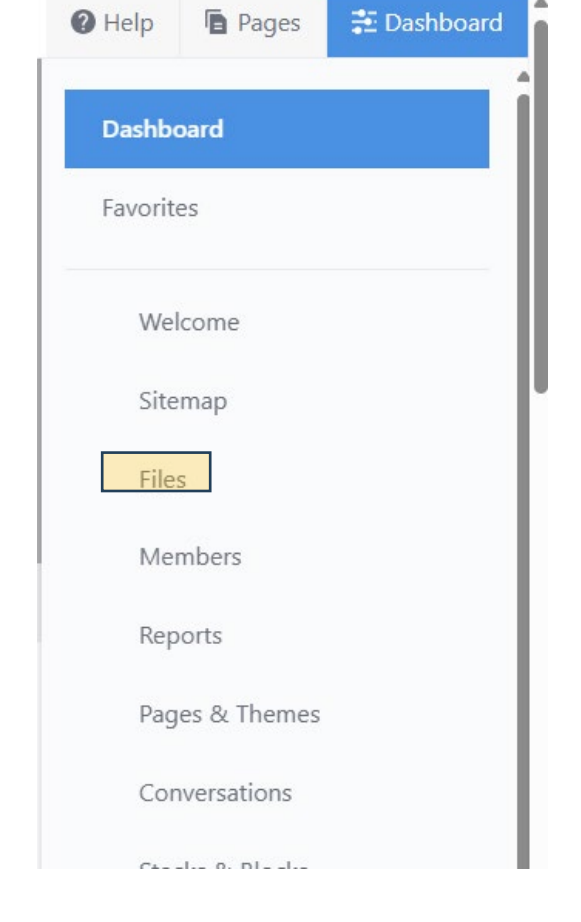

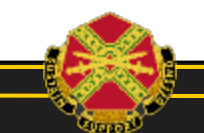

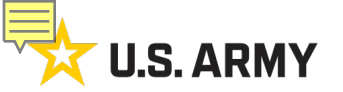

#### IEW 101 Workshop File manager

Here is a layout of your file manager:

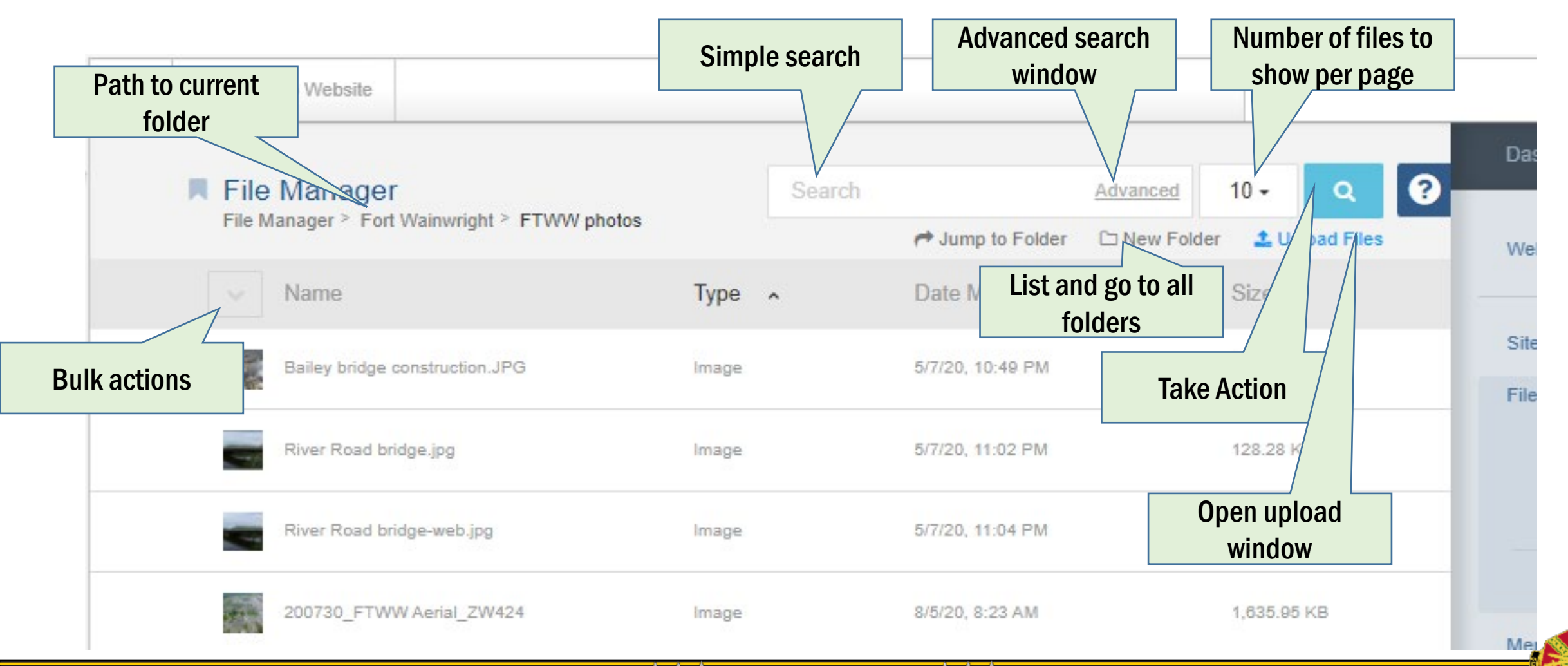

IMCOM Public and Congressional Affairs

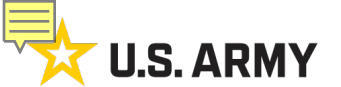

#### IEW 101 Workshop File manager,

Search

Advanced

Q

To add a file (image or PDF), click the upload button on the far-right corner,

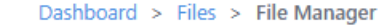

File Manager

Once you have added the file, return to the text you are editing and click on the PDF or image you wish link to, or include on the site.

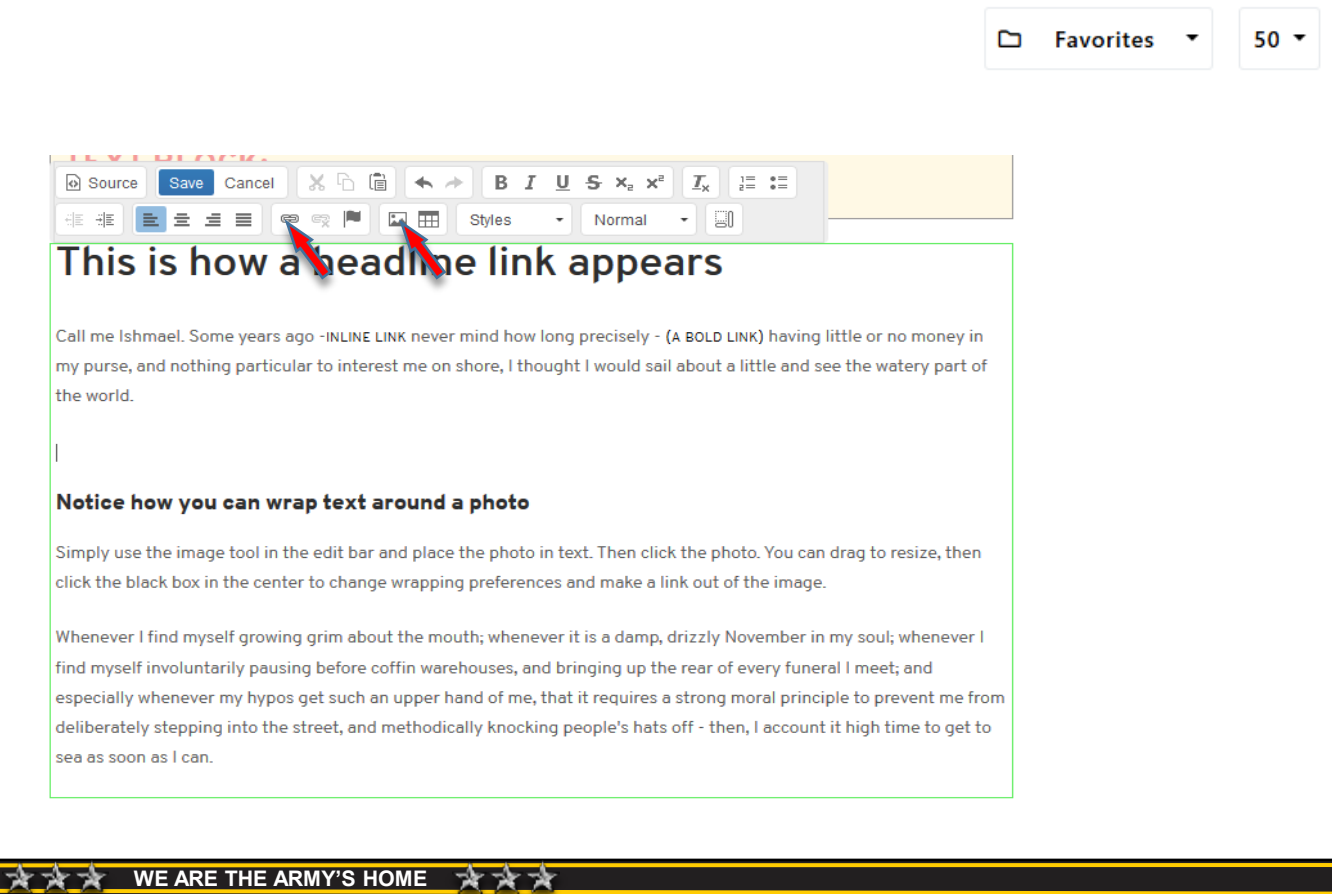

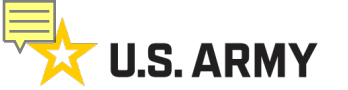

#### IEW 101 Workshop Add a photo in the text block

1. You can hperlink your file url (this can be found in the file manager), or you can click browse server to find the file.

# 2. Find the file in your file manager to upload

| lin            | k                                                                                                    | Link                                                                                                    |                                                                                               |                                                                                                    |                 |                                                                                                    | ×                     |
|----------------|----------------------------------------------------------------------------------------------------|----------------------------------------------------------------------------------------------------|-----------------------------------------------------------------------------------------------|----------------------------------------------------------------------------------------------------|-----------------|----------------------------------------------------------------------------------------------------|-----------------------|
| 5 C            | an                                                                                                    | Lin                                                                                                    | k Info                                                                                        | Target                                                                                                    | Advanced        |                                                                                                    |                       |
| nie<br>ou<br>e | ;                                                                                                    | Display 1<br>hemes a<br>Link Type                                                                                                    | Text<br>and m<br>e                                                                            |                                                                                                    |                 |                                                                                                    |                       |
| е              |                                                                                                    | URL                                                                                                    |                                                                                               | ~                                                                                                    |                 |                                                                                                    |                       |
|                |                                                                                                    | Protocol<br>http://<br>Sitema                                                                                                    | ap<br>e Server                                                                                | URL*                                                                                                    |                 |                                                                                                    |                       |
| to             |                                                                                                    |                                                                                                    |                                                                                               |                                                                                                    |                 | ОК                                                                                                    | Cancel                |
| Manage         | F                                                                                                    |                                                                                                    |                                                                                               |                                                                                                    |                 |                                                                                                    | Advanced 0            |
|                |                                                                                                    |                                                                                                    |                                                                                               |                                                                                                    | 10/10/10 E - 50 | Jump to Folder 🗅 New                                                                                                  | Folder 1 Upload Files |
| ×.             | Name                                                                                                    |                                                                                                    | Туре                                                                                          | Date Modified ~                                                                                                    |                 | Size                                                                                                    |                       |
| 0              | 9th_Infantry_Division_pate                                                                                                    |                                                                                                    |                                                                                               |                                                                                                    |                 |                                                                                                    |                       |
|                |                                                                                                    | ch.svg.png                                                                                                    | Image                                                                                         | 11/5/17, 12:00 AM                                                                                                    |                 | 70.00 KB                                                                                                    |                       |
| -              | 480px-9th_Infantry_Divisio                                                                                                    | ch.svg.png<br>n_patch.svg.png                                                                                                    | Image<br>Image                                                                                | 11/5/17, 12:00 AM                                                                                                    |                 | 70.00 KB<br>39.04 KB                                                                                                  |                       |
| Q              | 480px-9th_Infantry_Divisio                                                                                                    | ch.svg.png<br>n_patch.svg.png                                                                                                    | Image<br>Image<br>Saved Search                                                                | 11/5/17, 12:00 AM<br>11/5/17, 12:00 AM<br>11/4/17, 11:56 PM                                                                                                    |                 | 70.00 KB<br>39.04 KB                                                                                                  |                       |
| •              | 480px-9th_Infantry_Divisi<br>best search<br>Enterprise_Web_Homeps                                                                                                    | :h.svg.png<br>m_patch.svg.png<br>ge_Slideshow.psd                                                                                                    | Image Image Saved Search Image Decument                                                       | 11/5/17, 12:00 AM<br>11/5/17, 12:00 AM<br>11/4/17, 11:56 PM<br>11/4/17, 11:56 PM                                                                                                    |                 | 70.00 KB<br>39.04 KB<br>7.266.23 KB                                                                                   |                       |
| م<br>الم       | 480px-9th_Infantry_Division<br>best search<br>Enterprise_Web_Homepa<br>Tutorial 4 - Phonebook pa<br>Tutorial 2a - Addino and v                                                                                                    | ch.svg.png<br>n_patch.svg.png<br>ge_Slideshow.psd<br>ge.pdf                                                                                                    | Image<br>Image<br>Saved Search<br>Image<br>Document                                           | 11/5/17, 12:00 AM<br>11/5/17, 12:00 AM<br>11/4/17, 11:56 PM<br>11/4/17, 11:39 PM<br>10/25/17, 8:31 PM<br>10/25/17, 8:31 PM                                                                |                 | 70.00 KB<br>39.04 KB<br>7.266.23 KB<br>717.54 KB                                                                      |                       |
|                | 480px-9th_Infantry_Divisit<br>best search<br>Enterprise_Web_Homeps<br>Tutorial 4 - Phonebook pa<br>Tutorial 2a - Adding and v<br>Tutorial 2b - Adding and v                                                                                                    | In _patch ang png<br>                                                                                                    | Image Image Saved Search Image Document Document Document                                     | 11/5/17, 12:00 AM<br>11/5/17, 12:00 AM<br>11/4/17, 11:60 PM<br>11/4/17, 11:40 PM<br>10/25/17, 8:31 PM<br>10/25/17, 8:30 PM<br>10/25/17, 8:30 PM                                           |                 | 70.00 KB<br>39.04 KB<br>7.266.23 KB<br>717.54 KB<br>1.398.50 KB<br>926.32 KB                                          |                       |
|                | 480px-9th_Infantry_Division<br>best search<br>Enterprise_Web,Homepa<br>Tutorial 4 - Phonebook pa<br>Tutorial 2a - Adding and v<br>Tutorial 2b - Adding and v<br>Tutorial 2b - Adding and v                                                                                         | In patch ang png In patch ang png Ing Sildeshow psd Ing Sildeshow psd Inoting with pages pdf Inoting with blocks.pdf Inoting with plocks.pdf Inoting with Inotext pdf Inoting Inoting Inotic Pdf Inotic Pdf Inoti | Image Image Saved Search Image Document Document Document Document                            | 11/5/17, 12:00 AM<br>11/5/17, 12:00 AM<br>11/6/17, 12:00 AM<br>11/4/17, 11:66 PM<br>11/4/17, 11:36 PM<br>10/25/17, 8:31 PM<br>10/25/17, 8:30 PM<br>10/25/17, 8:30 PM                      |                 | 70.00 KB<br>33.04 KB<br>7.266.23 KB<br>717.54 KB<br>1.398.50 KB<br>926.32 KB<br>820.41 KB                             |                       |
|                | 480px-9th_Infantry_Deisin<br>best search<br>Enterprise_Web_Homeps<br>Tutorial 4 - Phonebook ps<br>Tutorial 2a - Adding and v<br>Tutorial 2b - Adding and v<br>Tutorial_7-Site_Managern<br>Totorial_5-:                                                                             | sh sing prig<br>in _ patch sing prig<br>geSildeshow pad<br>ge_pdf<br>uotking with tages pdf<br>uotking with tages pdf<br>uotking with tages pdf<br>a. subbase wif                                                                                                    | Image Image Sovid Search Image Document Document Document Document Document Document Document | 11/5/17, 12:00 AM<br>11/5/17, 12:00 AM<br>11/6/17, 12:00 AM<br>11/6/17, 11:60 PM<br>11/6/17, 11:40 PM<br>10/25/17, 8:31 PM<br>10/25/17, 8:30 PM<br>10/25/17, 8:30 PM<br>10/25/17, 8:38 PM |                 | 70.00 KB<br>33.04 KB<br>7.266.23 KB<br>717.54 KB<br>1.398.50 KB<br>926.32 KB<br>820.41 KB<br>820.41 KB                |                       |
|                | 480pe-9th_Infantry_Disisi<br>best search<br>Enterprise_Web,Homepa<br>Tutorial & - Phonebook pa<br>Tutorial 2a - Adding and v<br>Tutorial 2b - Adding and v<br>Tutorial 2- Adding and v<br>Tutorial 2- Caste_Managem<br>Tutorial 5-<br>Granting_permission_for<br>SPRING Season jog | It ang pag<br>Im_patch ang pag<br>ge_Slideshow pad<br>ge_off<br>containg with pages pdf<br>containg with pages pdf<br>ent.pdf<br>subpage pdf                                                                                                    | Inage Inage Saved Search Inage Document Document Document Document Inage Inage Inage          | 11/5/17, 12:00 AM<br>11/5/17, 12:00 AM<br>11/6/17, 12:00 AM<br>11/4/17, 11:60 PM<br>11/4/17, 11:30 PM<br>10/25/17, 8:30 PM<br>10/25/17, 8:30 PM<br>10/25/17, 8:38 PM<br>10/25/17, 8:38 PM |                 | 70.00 KB<br>39.04 KB<br>7.266 23 KB<br>717.54 KB<br>1.398.50 KB<br>926.32 KB<br>820.41 KB<br>2.302.89 KB<br>144.89 KB |                       |

#### 3. Your image will appear (or your pdf will be hyperlinked)!

# Image: Source Source Save Cancel X Image: Source X X Image: Source X Image: Source X Image: Source X Image: Source Image: Source X Image: Source Image: Source X Image: Source Image: Source X Image: Source Image: Source X Image: Source Image: Source X Image: Source Image: Source Image: Source Normal Image: Source Image: Source Image: Source Normal Image: Source Image: Source Image: S

Call me Ishmael. Some years ago -INLINE LINK never mind how long precisely - (A BOLD LINK) having little or no money in my purse, and nothing particular to interest me on shore, I thought I would sail about a little and see the watery part of the world.

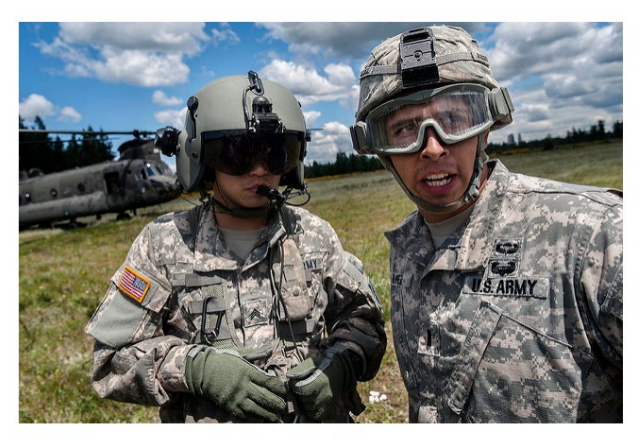

Notice how you can wrap text around a photo

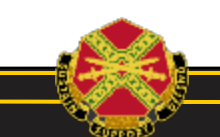

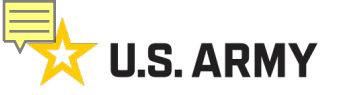

#### IEW 101 Workshop 'Image Properties' dialog box If you want to link your

Version 8's Image Properties box isn't as intuitive as other parts of the program. Here is a guide to the important parts. Enter the URL of a remote photo here Image Properties Takes you to the File (make certain you have Manager to upload permission first). mage Info Advanced Link or select images

image to a file (browse) or an outside page (url)

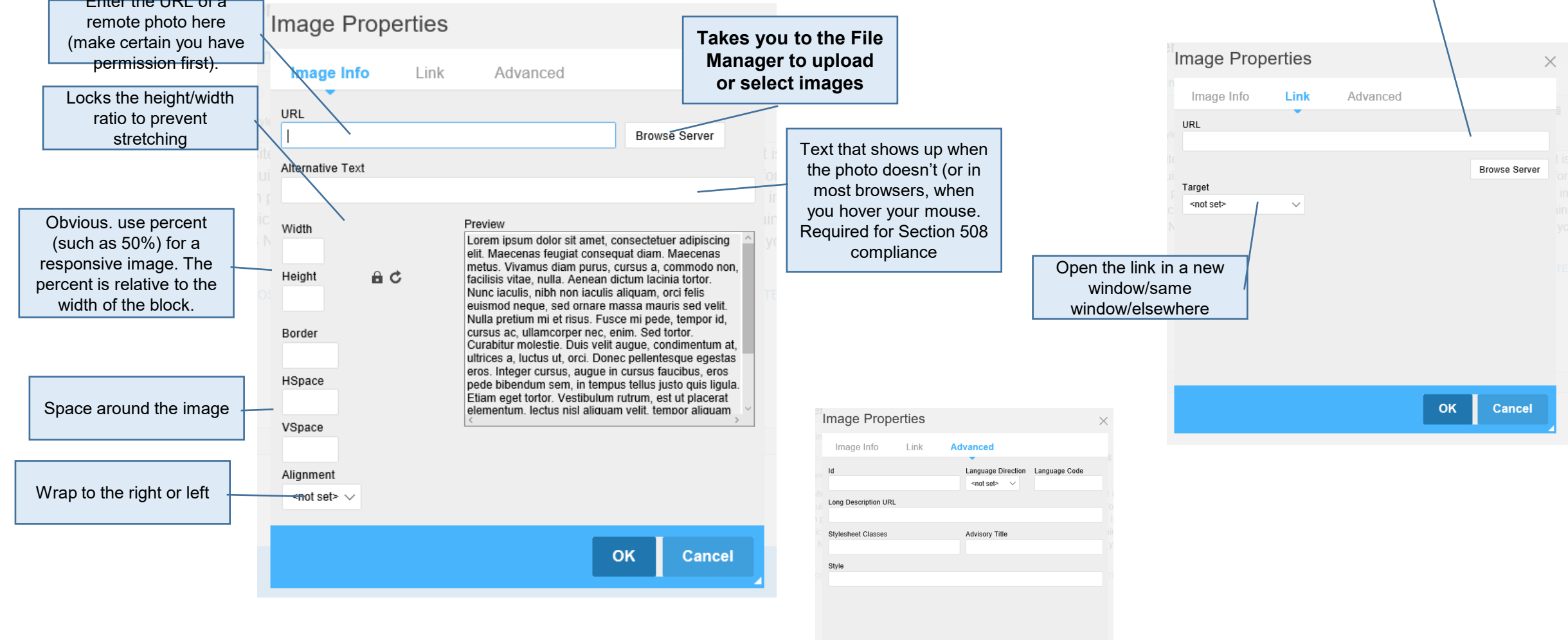

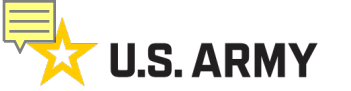

#### IEW 101 Workshop SELECT a photo

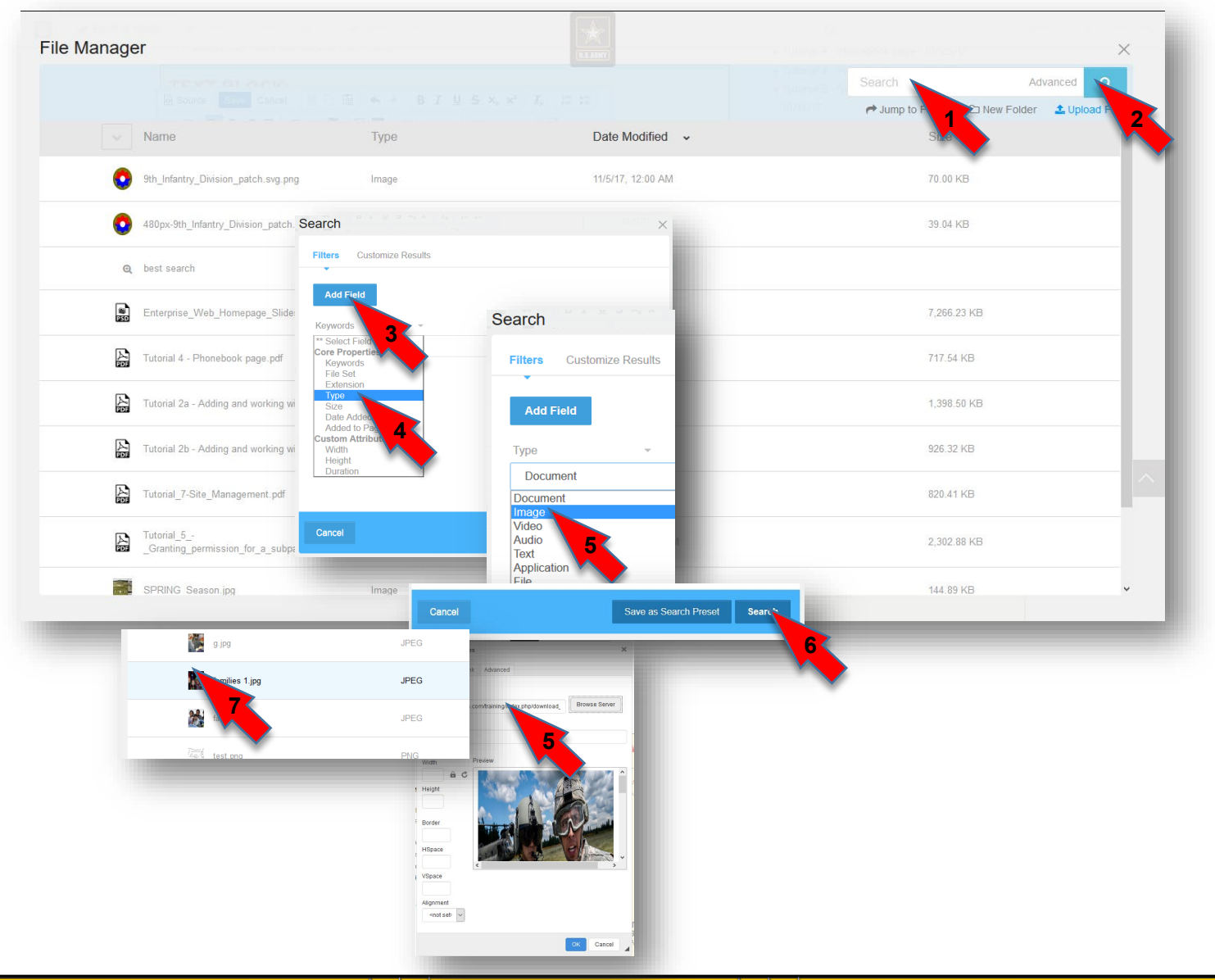

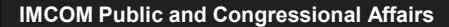

🛧 🚖 WE ARE THE ARMY'S HOME 🛧 🛧 🛧

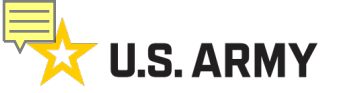

of the world

Call me Ishmael. Some years ago -INLINE LINK never mind how long prec in my purse, and nothing particular to interest me on shore, I thought I we

#### **IEW 101 Workshop** Edit a photo in text block

IF the little square handles don't appear and you cannot adjust the size of your image, it usually means your Rich Text Editor settings are not correct. Contact your IEW team to have this corrected.

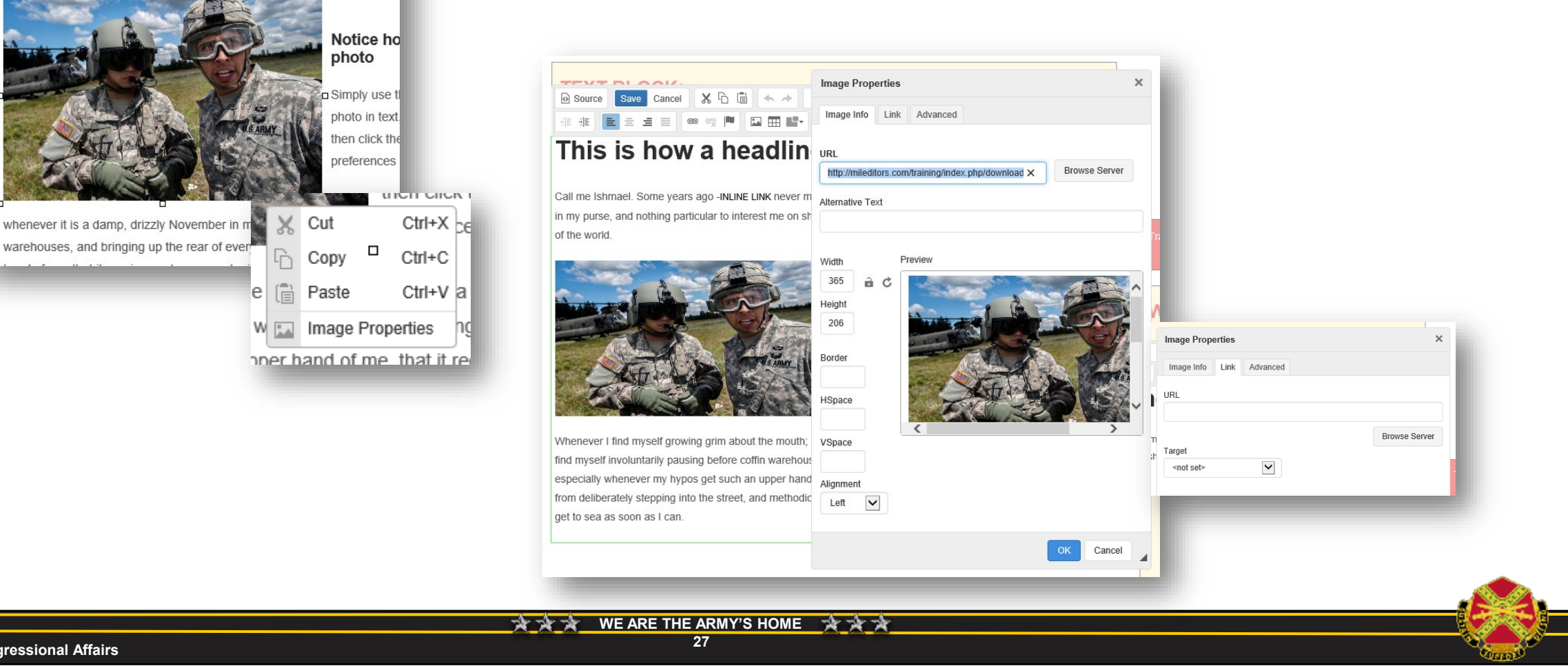

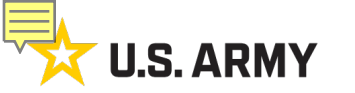

#### IEW 101 Workshop Import a photo (upload a file)

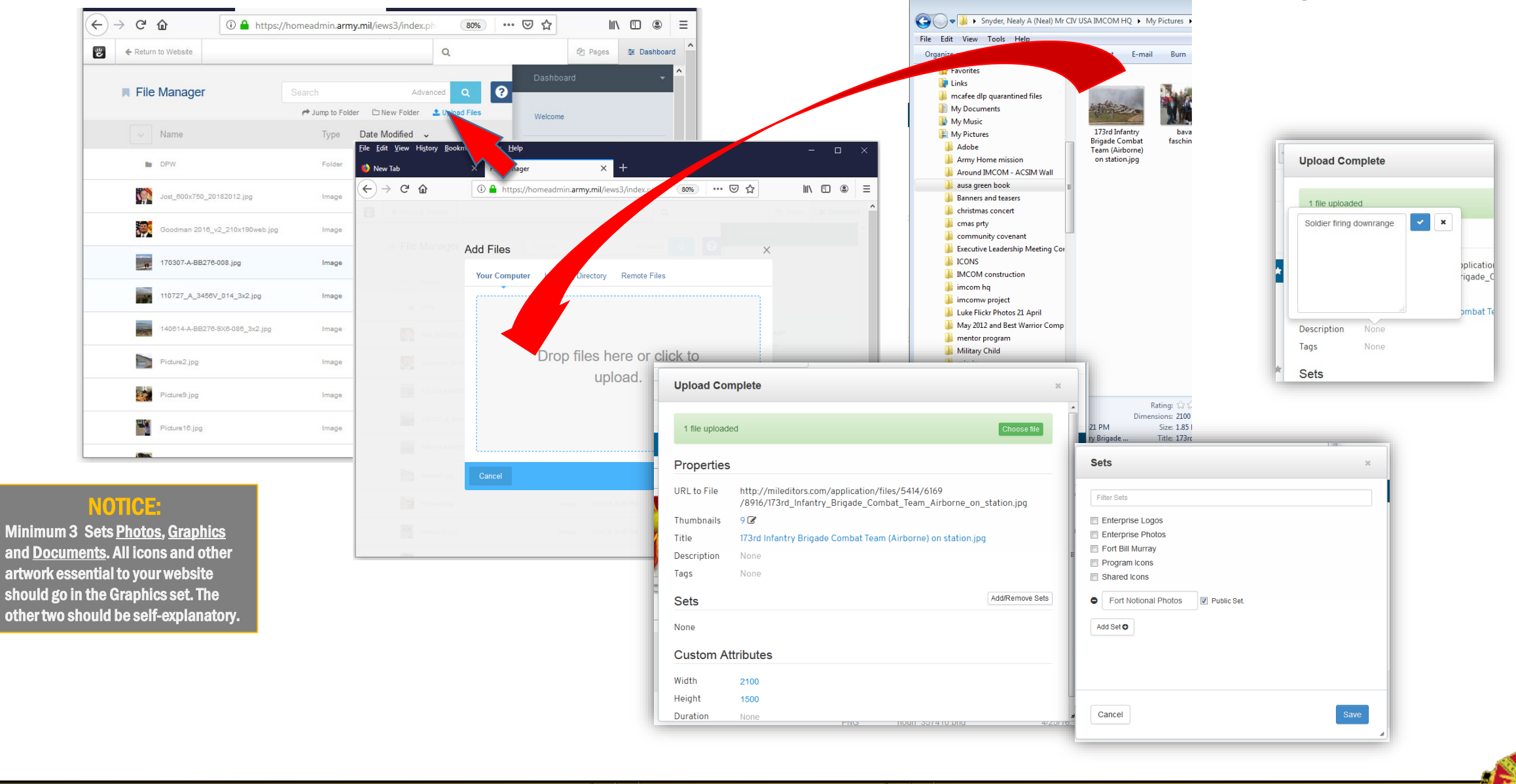

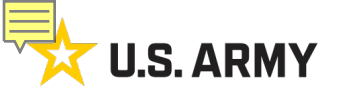

# Problems? Here's what you do:

- Go to the IMCOM/PCA SharePoint
- Click on the IMCOM Enterprise Web button
- Click on the IEW Tracker button
- Click on the Add New Item button
- Enter your information in the fields
- The request will be sent to IMCOM Enterprise Web Support Team

#### IEW 101 Workshop IEW Tracker

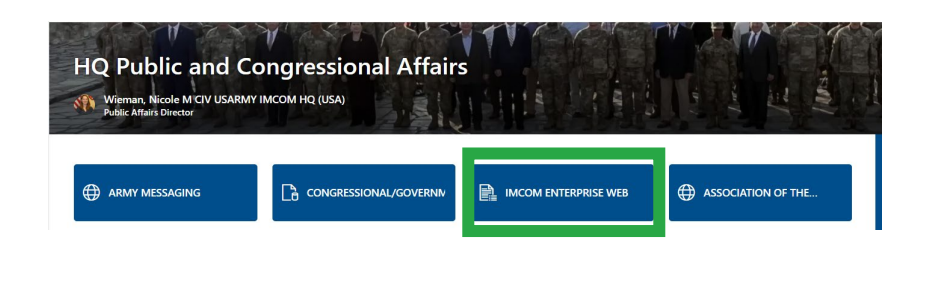

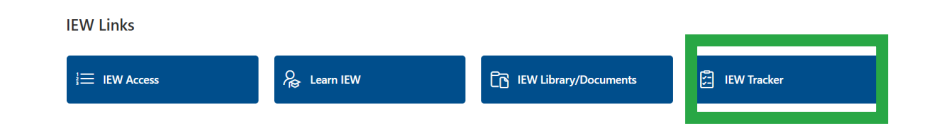

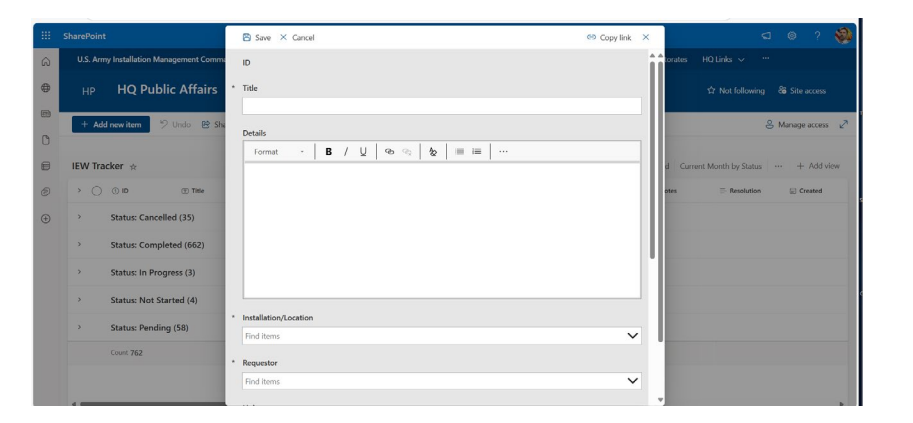

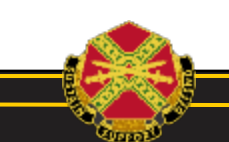

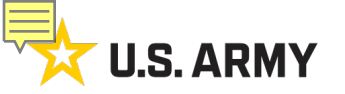

### To create or reactivate accounts

- Ta'Corian Tilley <u>tacorian.k.tilley.naf@army.mil</u>
- Steve Warns <u>stephen.l.warns.naf@army.mil</u>

### For technical issues

- Brandon Morrison <u>brandon.c.morrison.ctr@army.mil</u>
- Jim Garoutte james.e.garoutte.ctr@army.mil
- Matt Hall <u>matthew.d.hall40.civ@army.mil</u>

IEW 101 Workshop

**Contacts**